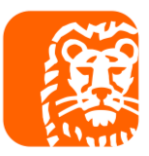

# Instrukcja zmiany formy opodatkowania za pomocą zmiany wpisu do CEIDG

1. Wejdź na stronę <u>https://www.biznes.gov.pl/pl/opisy-procedur/-/proc/737</u> i naciśnij ZAŁATW ONLINE

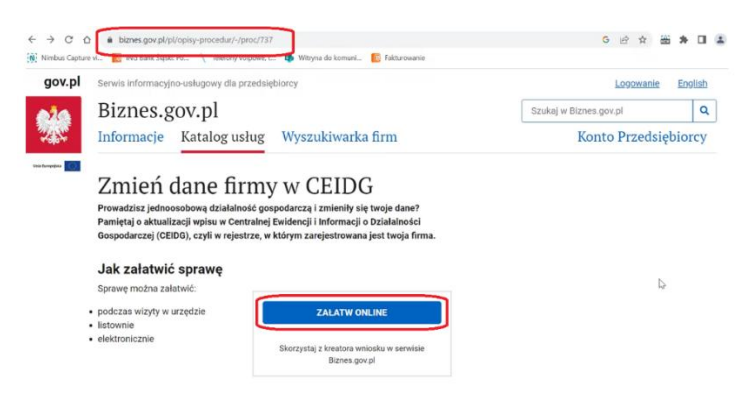

# 2. Następnie naciśnij ROZPOCZNIJ

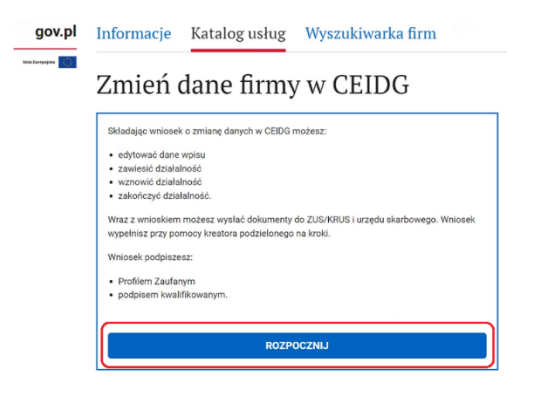

# 3. Wybierz sposób logowania

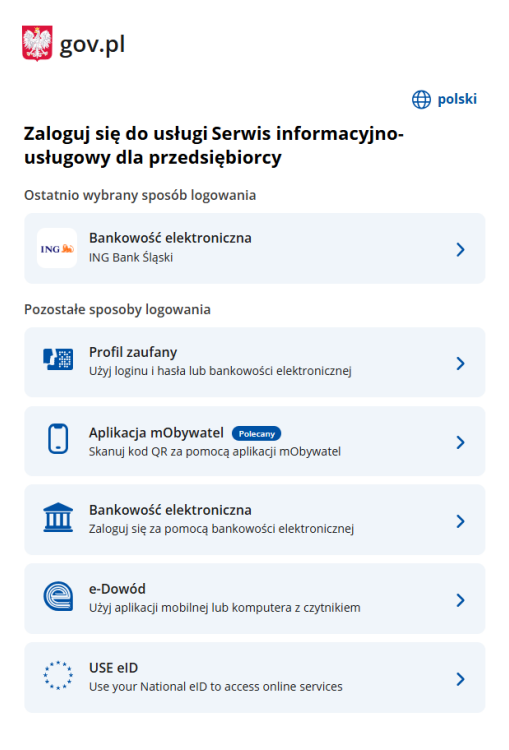

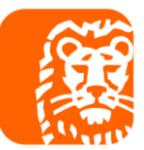

### 4. Po zalogowaniu naciśnij DALEJ

| jov.pl | Serwis informacyjno-usługowy dla przedsiębiorcy                                                                                                    |                                                                                                    |
|--------|----------------------------------------------------------------------------------------------------|----------------------------------------------------------------------------------------------------|
|        | Biznes.gov.pl                                                                                                    |                                                                                                    |
|        | Podpowiadanie danych<br>Możesz ekorzystać z wprowadzonych wcześniej danych. Wybierz profil jakim ma być<br>uzupełniony formularz.<br>Wybierz profil * | Profile mogą być pomocne dla<br>pełpomocników, obsługujących wiele firm, do<br>podpowiadania darych podczas wypełniania<br>wniosków. |
|        | O Utwórz nowy profil                                                                                                    |                                                                                                    |
|        | DALEJ                                                                                                    |                                                                                                    |

5. Po zapoznaniu się z ważnymi informacjami naciśnij DALEJ

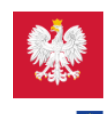

# Biznes.gov.pl

# Ważne informacje

Wniosek o zmianę danych w rejestrze CEIDG utworzysz w kreatorze podzielonym na kroki, część danych jest uzupełniona automatycznie na podstawie wpisu do CEIDG. Rozpoczynając tworzenie wniosku wskaż co chcesz zmienić. Pola wymagane we wniosku są oznaczone znakiem\*.

Przed podpisaniem wniosku będziesz mógł sprawdzić utworzony dokument. UWAGA: po podpisaniu wniosku, musisz go wysłać. Po prawidłowej wysyłce, na ekranie pojawi się potwierdzenie wysłania wniosku i numer sprawy, które otrzymasz również na podany wcześniej adres e-mail.

Przed wysłaniem wniosku możesz sprawdzić utworzony dokument.

We wniosku CEIDG-1 możesz:

- podać dane niezbędne do utworzenia adresu do e-Doręczeń
- wpisać posiadany adres do bazy adresów elektronicznych
   złożyć oświadczenie o posiadaniu adresu i aktualności danych zamieszczonych w bazie adresów elektronicznych.

Jednym wnioskiem możesz dokonać kilku zmian we wpisie do CEIDG, pod warunkiem, że zaszły one tego samego dnia.

Dodatkowo kreator umożliwi ci:

- złożenie oświadczenia o formie opłacania podatku dochodowego
- albo rezygnacji z wybranej formy opodatkowania złożenie wniosku o zmianach w karcie podatkowej lub likwidacji prowadzonej działalności opodatkowanej kartą podatkową
- dołączenie zgłoszenia rejestracyjnego albo aktualizacyjnego do VAT
- zgłoszenie się do ZUS.

Jeśli wniosek zostanie przyjęty przez CEIDG otrzymasz e-mail z urzędowym potwierdzeniem.

Aktualne dane firmy sprawdzisz w Koncie Przedsiębiorcy 🗹 w zakładce Moja firma.

Złożenie wniosku o wpis do CEIDG i wszystkie zmiany we wpisie są bezpłatne.

DALEJ

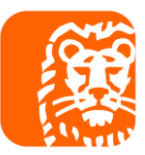

6. Zaznacz, że chcesz edytować wpis oraz wybierz datę 1 stycznia bieżącego roku.

UWAGA - zmiana formy opodatkowania na bieżący rok można dokonać od 1 stycznia do 20 dnia miesiąca po miesiącu uzyskania pierwszego przychodu (jeżeli pierwszy przychód w danym roku był osiągnięty w styczniu to ostateczny termin zmiany formy opodatkowania wypada 20 lutego).

WAŻNE - Po dokonaniu zmiany formy opodatkowania poinformuj Twoją księgową za pomocą portalu ING Księgowość.

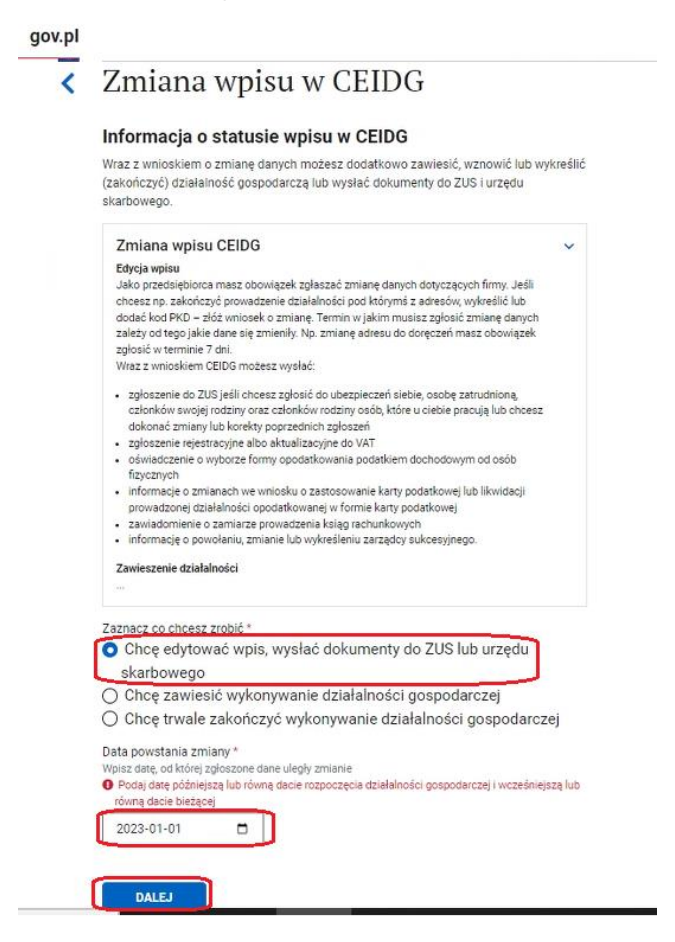

7. W przypadku pojawienia się informacji o kodach PKD zapoznaj się z informacja i przejdź DALEJ

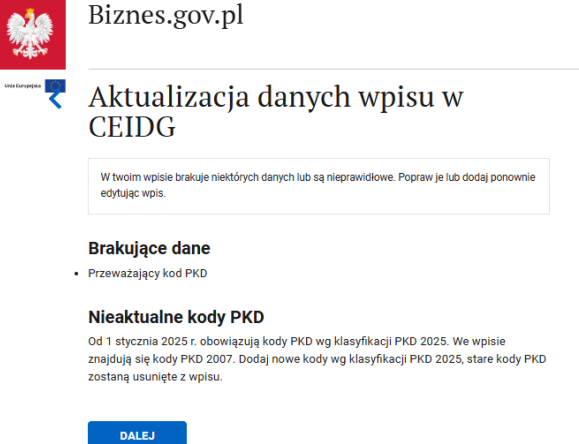

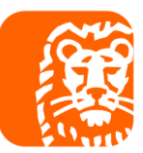

# 8. Wybierz w sekcji Podatki opcje Wybór formy opodatkowania i naciśnij DALEJ. Automatycznie zostaną wskazane pola, które należy również wprowadzić we wniosku.

Na tym etapie również można wybrać aktualizację innych danych.

#### Edycja wpisu w CEIDG

Zaznacz wszystkie pozycje, które chcesz edytować. Informacje oznaczone jako wymagane podaj, nawet jeśli nie uległy zmianie.

#### Informacje wymagane

- Ubezpieczenia społeczne
   Urząd skarbowy
- E-Doręczenia

#### Dane przedsiębiorcy

Dane osobowe, obywatelstwo

- 🗌 Adres zamieszkania
- Zagraniczne numery identyfikacyjne
- 🗌 Małżeńska wspólność majątkowa
- Dokument tożsamości

🗌 Informacja o spółkach cywilnych i formie prowadzenia działalności

#### Dane firmy

- 🗌 Nazwa firmy
- Kody PKD
- Dane kontaktowe
- Adres do doręczeń
- 🗌 Miejsce wykonywania działalności
- Liczba pracujących
- Zakład pracy chronionej
- 🗌 Data rozpoczęcia działalności
- Podatki

🗹 Wybór formy opodatkowania

- Informacja o księgach rachunkowych
- Dokumentacja rachunkowa podmiot prowadzący
- Adres przechowywania dokumentacji rachunkowej

#### Pozostałe informacje

- Rachunki bankowe
- Pełnomocnictwa

#### Zgłoszenia do ZUS

- Zgłoszenie dotyczy ubezpieczenia przedsiębiorcy
- Zgłoszenie dotyczy ubezpieczenia pracowników
- Zgłoszenie dotyczy ubezpieczenia członków rodzin

#### Załączniki

- Dodatek VAT: VAT-R
- Karta podatkowa: PIT-16Z
- Sukcesja: CEIDG-ZS

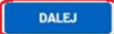

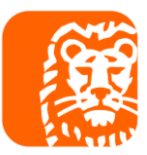

## 9. Zaznacz dokonanie zmian kodów PKD

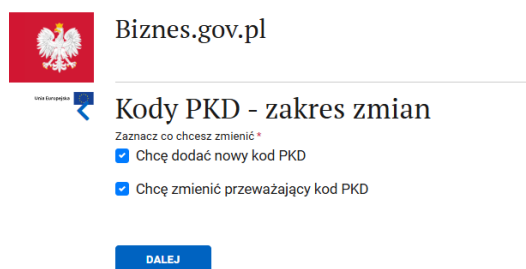

10. Wskaż właściwe kody PKD 2025 – poniżej jest wskazany kod dotychczasowo używany oraz sugerowany kod PKD 2025

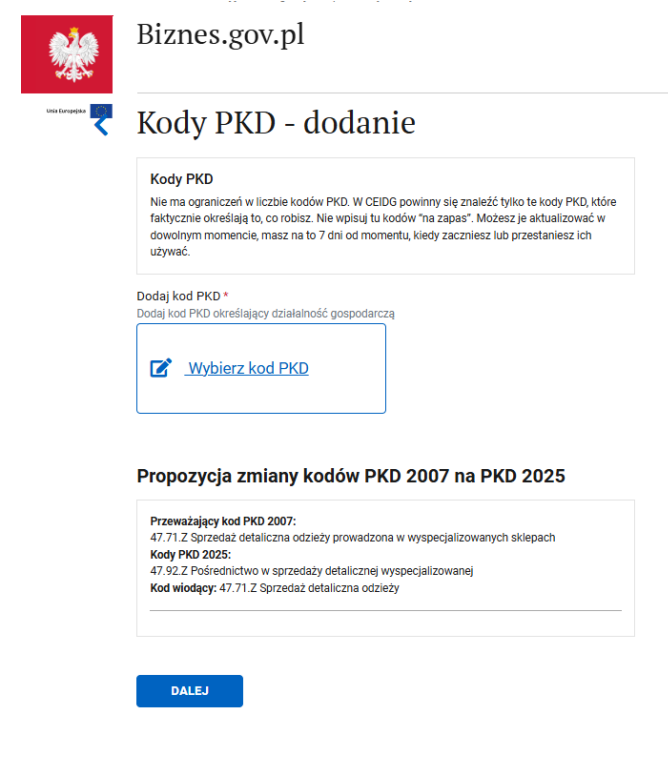

11. Z wybranych kodów wskaż kod przeważający

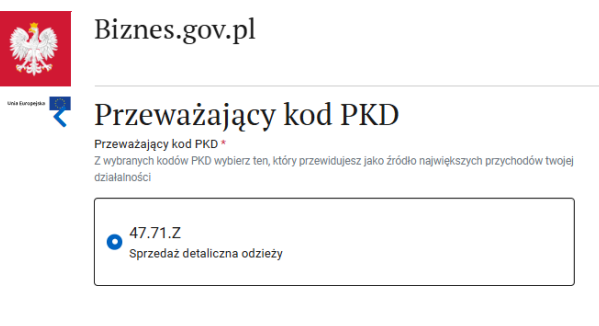

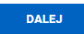

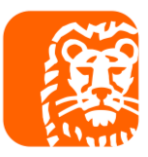

12. W kolejnym kroku wskazane będzie podsumowanie wybranych kodów PKD

|                   | Biznes.gov.pl                          |
|-------------------|----------------------------------------|
| Ulisia Europagika | Kody PKD - podsumowanie                |
|                   | 47.71.Z<br>Sprzedaż detaliczna odzieży |
|                   | PKD dodane                             |
|                   | DALEJ                                  |

13. W kolejnym kroku pojawi się informacja o adresie do e-Doręczeń. Jeżeli już posiadasz adres do e-Doręczeń to wskaż go we wniosku (kropka 3). Jeżeli nie masz adresu do e-Doręczeń to dobrym rozwiązaniem jest założenie e-Doręczenia (obowiązek od 01.06.2026).

| Ares do e Ooreczeń służy do elektronicznej komunikacji z urzędani w Polsce. We<br>wniosku CEDG modesz podać dane inkelepdene do utworzenia adresu do e-Doręczeń lu<br>wniosku CEDG moleczeń służy do elektronicznych.<br>Cłobej podać dane do utworzenia adresu do e-Doręczeń u<br>poblicznego dostawcy:<br>Chcę dodać do Bazy adresów elektronicznych adres utworzony u<br>niepublicznego dostawcy:<br>Chcę dodać do Bazy adresów elektronicznych adres utworzony u<br>niepublicznego dostawcy:<br>Dane właścicciela adresu do e-<br>Doręczeń<br>Dane firmy w CEIDG                                                                                                    |
|----------------------------------------------------------------------------------------------------|
| Adres do e Doręczeń służy do elektronicznej komunikacji z urzędami w Polsce. We wiedow OEDO wiedo za danie niejednie do utrorzenia adresu do e Doręczeń lub upiske zodać danie niejednie do utrorzenia adresu do e-Doręczeń u publicznego dostawcy<br>Chec podać danie niejednie do utrorzenia adresu do e-Doręczeń u publicznego dostawcy<br>Chec podać do Bazy adresów elektronicznych adres utworzony u publicznego dostawcy<br>Dane właściciela adresu do e-Doręczeń<br>Doręczeń<br>Dane firmy w CEIDG                                                                                                    |
| Celi Joženia wilošku *  Okie vniošku je o dras do e-Doręczeń Upublicznego dostawcy Okce dodać do Bazy adresów elektronicznych adres utworzony u Niepublicznego dostawcy DALE  Dane właściciela adresu do e- Doręczeń Doręczeń Dane firmy w CEIDG                                                                                                    |
| Chcę dodać do Bazy adresów elektronicznych adres utworzony u niepublicznego dostawcy  DALE  DALE  Dane właściciela adresu do e- Doręczeń  Dane firmy w CEIDG  Dane firmy w CEIDG                                                                                                    |
| Dane właściciela adresu do e-<br>Doręczeń Doręczeń Dane firmy w CEIDG Dane firmy w CEIDG                                                                                                    |
| Dane firmy w CEIDG Action Strong Section 2014 Control Control  |
|                                                                                                    |
| Imie Crawtania pierobicznego dotawy *                                                                                                    |
| wateration with the second second sec |
| Wybierz ~                                                                                                    |
| NaLVISKO<br>Wybierz                                                                                                    |
| Asseco Data Systems S.A.                                                                                                    |
| Nazwa firmy Autenti sp. z o o.                                                                                                    |
| Jarosław Kuba Transport Ki-Jinwestycje Sp. z o. 0.                                                                                                    |
| NIP Puska Wateriana Panierów Watericiowech S &                                                                                                    |
|                                                                                                    |
|                                                                                                    |
| PESEL                                                                                                    |
|                                                                                                    |
| Adres do doreczeń właściciela                                                                                                    |
| Adresst                                                                                                    |
| Jaroslaw Kuba                                                                                                    |
| 2008                                                                                                    |
| ul. Ludwika Mierosławskiego 18, 41-200 Sosnowiec                                                                                                    |
| Adres e-mail do kontaktu                                                                                                    |
| va voi auto e vinai consane pi constita mormada o sposone aktivando autou do e-<br>Dorçozati<br>Ades e-mail *                                                                                                    |
|                                                                                                    |
| Powtórz adres +-mail *                                                                                                    |
|                                                                                                    |
| DALEJ                                                                                                    |

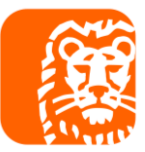

# 14. Zaznacz opcje ZUS i naciśnij DALEJ

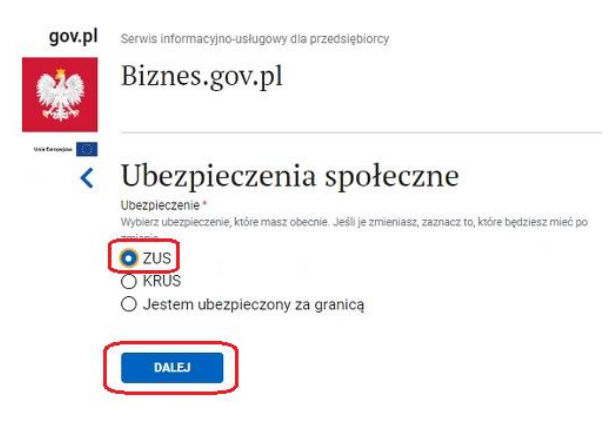

15. Jeżeli urząd skarbowy jest właściwy to przejdź DALEJ

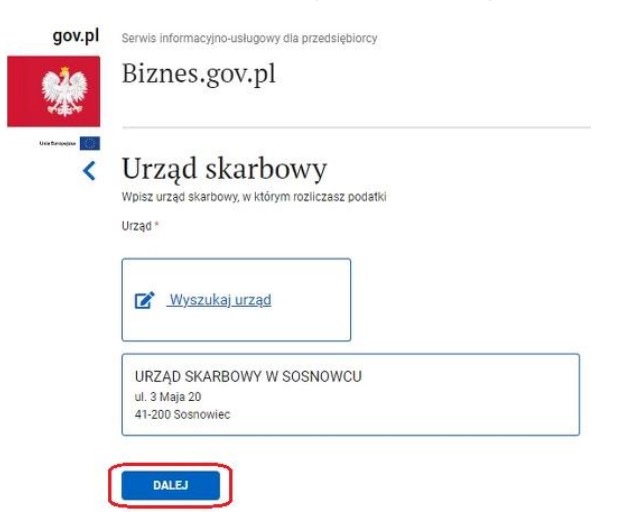

13.Wbierz formę opodatkowania na którą będziesz stosował w danym roku.

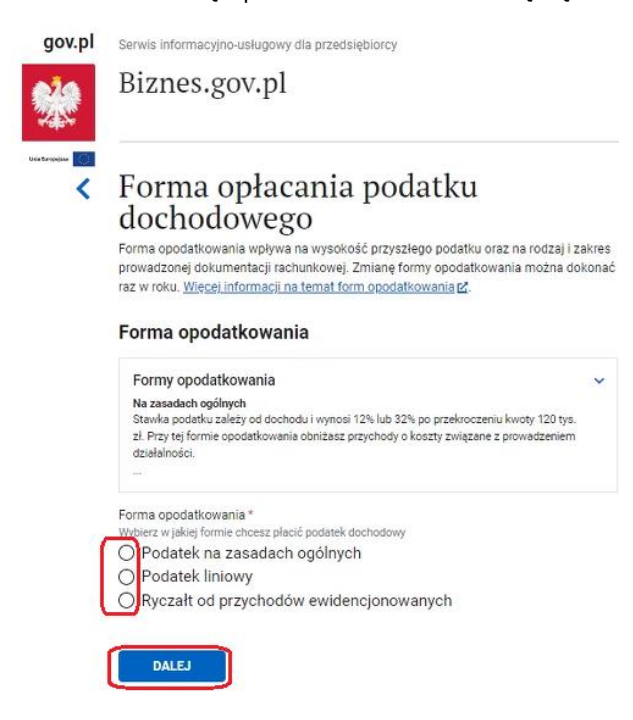

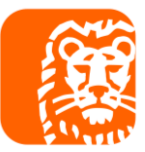

## 14. Oznacz stosowne oświadczenie i naciśnij DALEJ

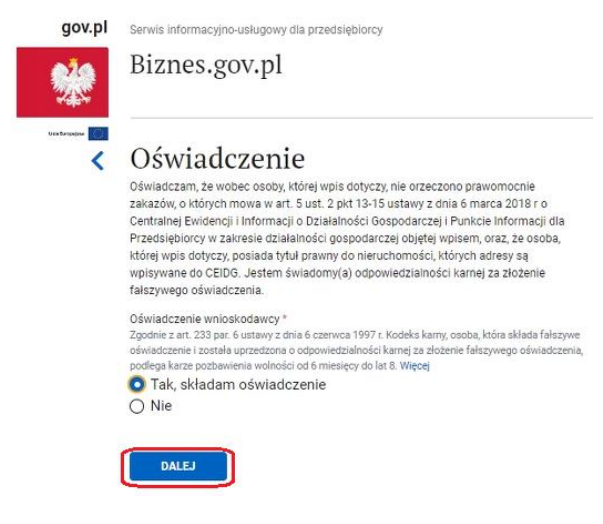

15. Przy Urzędzie odbierającym wniosek przejdź DALEJ

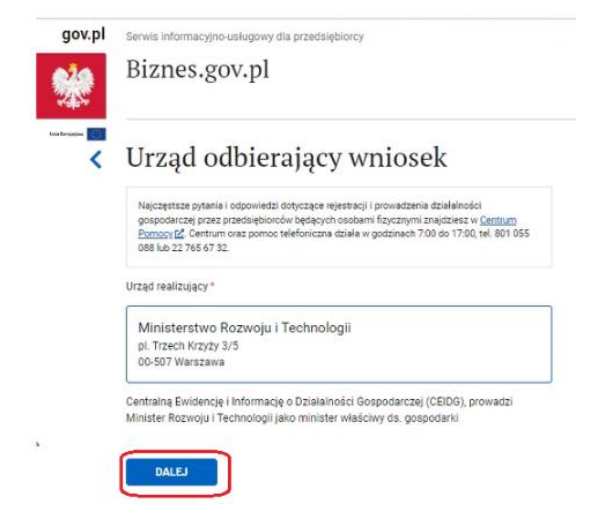

16. Przy podsumowaniu przejdź DALEJ

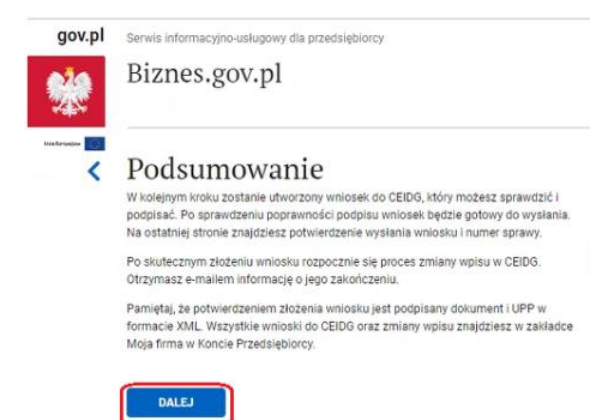

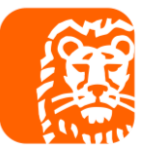

17. Podpisz wniosek, postępuj zgodnie z kolejnymi oknami.

Podgląd 🗹

PODPIS ZAUFANY

PODPIS KWALIFIKOWANY

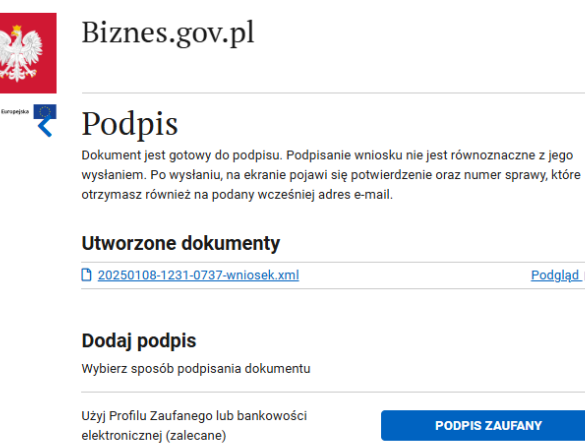

18. Po podpisaniu wniosku naciśnij WYŚLIJ.

Wymaga oprogramowania do podpisu

| ropejuka [ | Wyślij dokument                                                |            |  |
|------------|----------------------------------------------------------------|------------|--|
|            | Dokument został poprawnie podpisany i jest gotowy do wysłania. |            |  |
|            | Dokumenty                                                      |            |  |
|            | 20230829-0937-0737-wniosek.xml                                 | Podgląd IZ |  |
|            | Dokument podpisany                                             |            |  |